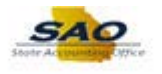

## **Reviewing and Adjusting Salary Travel Amount**

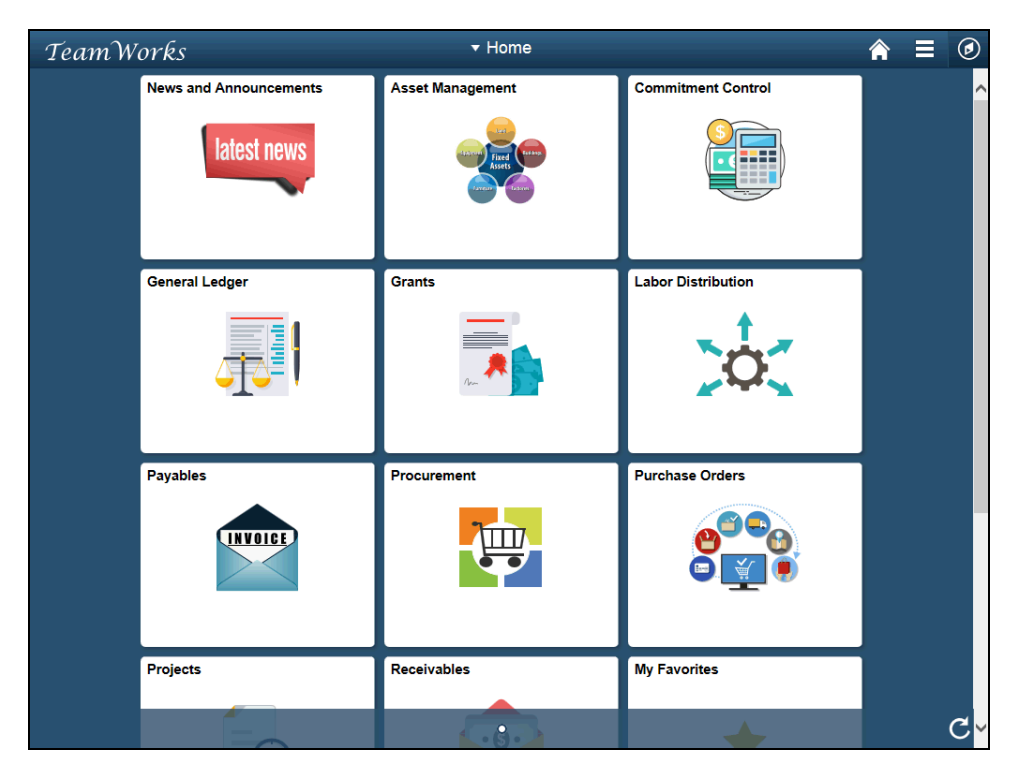

| Step | Action                                                                                                    |
|------|----------------------------------------------------------------------------------------------------|
| 1.   | Navigate to the Salary Travel page.                                                                                                    |
|      | <b>Note</b> : This simulation is an example of a transaction. When entering a transaction in the live TeamWorks Financials system please select all values and options based on agency policy, the paperwork on hand and the current situation. |
|      | Click the <b>NavBar</b> icon.                                                                                                    |

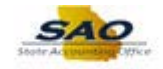

| TeamW | orks                   | ▼ Home           | <b>A</b>           |               |
|-------|------------------------|------------------|--------------------|---------------|
|       | News and Announcements | Asset Management | Commitment Control | NavBar 😨      |
|       | latest news            | Fired (more      |                    | Navigator     |
|       |                        |                  |                    | ••••          |
|       | General Ledger         | Grants           | Labor Distribution | Recent Places |
|       |                        |                  | 2000               | My Favorites  |
|       | Payables               | Procurement      | Purchase Orders    |               |
|       | Projects               | Receivables      | My Favorites       |               |
|       |                        |                  |                    |               |

| Step | Action                    |
|------|---------------------------|
| 2.   | Click the Navigator icon. |
|      | Navigator                 |

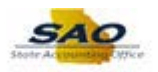

| TeamWorks |                        | <del>▼</del> Home |               | <b>⋒</b> ≡             | ۲   |
|-----------|------------------------|-------------------|---------------|------------------------|-----|
|           | News and Announcements | Asset Management  | NavBar: Nav   | igator                 | 0   |
|           | latest news            | Fixed (Last)      | E             | SRM Custom             | > ^ |
|           |                        |                   | Navigator     | News and Announcements | >   |
|           | General Ledger         | Grante            | Ø             | SAO Technical          | >   |
|           |                        |                   | Recent Places | Employee Self-Service  | >   |
|           |                        | Aren 🗮 💼          | My Favorites  | Supplier Contracts     | >   |
|           |                        |                   |               | Agency Security        | >   |
|           | Payables               | Procurement       |               | Customers              | >   |
|           | INVOICE                |                   |               | Products               | >   |
|           |                        |                   |               | Customer Contracts     | >   |
|           | Projects               | Receivables       |               | Order Management       | >   |
|           |                        |                   |               | Pricing Configuration  | >   |
|           |                        | K-3-)             |               |                        | ~   |

| Step | Action                        |
|------|-------------------------------|
| 3.   | Click the Vertical scrollbar. |

| TeamW | orks                   | <del>▼</del> Home |               | <b>⋒</b> ≡                     | ۲          |
|-------|------------------------|-------------------|---------------|--------------------------------|------------|
|       | News and Announcements | Asset Management  | NavBar: Navig | ator                           | •          |
|       | latest news            |                   |               | Custom Accounts Payable        | > <b>^</b> |
|       |                        | Asset             | Navigator     | Salary Travel Per Diem         | >          |
|       |                        |                   |               | Asset Management               | >          |
|       | General Ledger         | Grants            | Recent Places | IT Asset Management            | >          |
|       |                        |                   | *             | Banking                        | >          |
|       | <u> </u>               |                   | My Favorites  | Financial Gateway              | >          |
|       | Payables               | Procurement       |               | Excise and Sales Tax/VAT IND   | >          |
|       | INVOICE                | 7                 |               | Commitment Control             | >          |
|       |                        |                   |               | General Ledger                 | >          |
|       |                        |                   |               | Allocations                    | >          |
|       | Projects               | Receivables       |               | Statutory Reports              | >          |
|       |                        |                   |               | Set Up Financials/Supply Chain | > <b>`</b> |

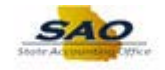

| Step | Action                                 |
|------|----------------------------------------|
| 4.   | Click the Salary Travel Per Diem link. |
|      | Salary Travel Per Diem                 |

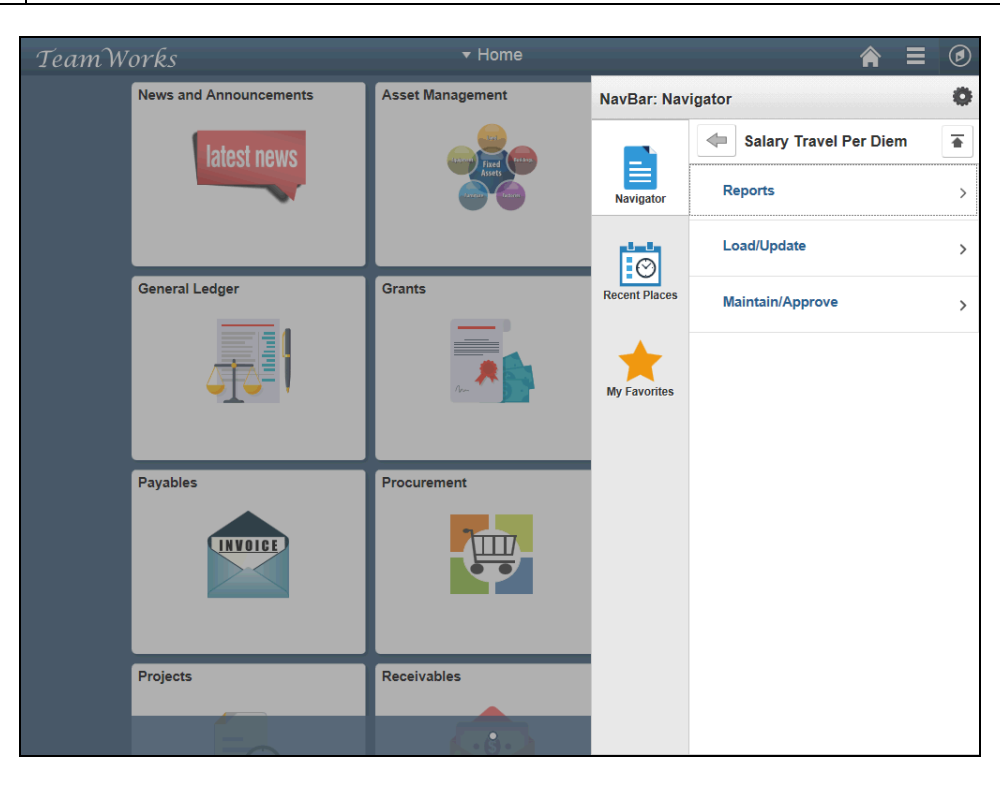

| Step | Action                           |
|------|----------------------------------|
| 5.   | Click the Maintain/Approve link. |
|      | Maintain/Approve                 |

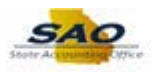

| TeamWorks |                        | <del>▼</del> Home  |               | <b>≈</b> ≡ Ø           |
|-----------|------------------------|--------------------|---------------|------------------------|
|           | News and Announcements | Asset Management   | NavBar: Navi  | gator Ö                |
|           | latest news            |                    |               | Maintain/Approve       |
|           |                        | Aset<br>Locar tarm | Navigator     | Salary Travel          |
|           |                        |                    | Ø             | Approve Salary/PerDiem |
|           | General Ledger         | Grants             | Recent Places |                        |
|           |                        |                    | My Favorites  |                        |
|           | Payables               | Procurement        |               |                        |
|           | Projects               | Receivables        |               |                        |
|           | E                      |                    |               |                        |

| Step | Action                        |
|------|-------------------------------|
| 6.   | Click the Salary Travel link. |
|      | Salary Travel                 |

| Alary Travel   ter any information you have and click Search. Leave fields blank for a list of all values.   Find an Existing Value   Search Criteria   Search Criteria   Icase Sensitive   Search Clear Basic Search 📽 Save Search Criteria                                                | (    |
|----------------------------------------------------------------------------------------------------|------|
| ter ary information you have and click Search. Leave fields blank for a list of all values. Find an Existing Value Search Criteria usiness Unit begins with \ 42700 Fiscal Year = \ 2017 Q Empt ID begins with \ 2017 Q Name Degins with \ 2017 Q Clear Basic Search S Save Search Criteria | Help |
| ter any information you have and click Search. Leave fields blank for a list of all values. Find an Existing Value Search Criteria usiness Unit pegins with 42700 Fiscal Year 2017 Regins with 12700 Clear Basic Search Search Search Criteria                                              |      |
| Find an Existing Value         Search Criteria         usiness Unit begins with \42700         Fiscal Year       2017         Emplit Degins with \       2017         Mame begins with \       2017         I Case Sensitive       3         Search       Clear       Basic Search Criteria |      |
| Search Criteria usiness Unit begins with \42700 Fiscal Year = \2017 Empl begins with \ Name begins with \ Name begins with \ Clear Basic Search  Save Search Criteria                                                                                                    |      |
| Search Criteria       usiness Unit Degins with ↓ 42700       Fiscal Year = ↓ 2017 0       Emp ID Degins with ↓       Name Degins with ↓       Clear Basic Search 📽 Save Search Criteria                                                                                                    |      |
| usiness Unit Degins with V 42700 Q<br>Fiscal Year - V 2017 Q<br>Emp ID Degins with V Q<br>Name begins with V Q<br>Case Sensitive<br>Search Clear Basic Search R Save Search Criteria                                                                                                    |      |
| Search Clear Basic Search S Save Search Criteria                                                                                                    |      |
| Empl ID begins with                                                                                                    |      |
| Name Degins with                                                                                                    |      |
| Case Sensitive<br>Search Clear Basic Search 🕅 Save Search Criteria                                                                                                    |      |
| Search Clear Basic Search 🕅 Save Search Criteria                                                                                                    |      |
|                                                                                                    |      |
|                                                                                                    |      |
|                                                                                                    |      |
|                                                                                                    |      |
|                                                                                                    |      |
|                                                                                                    |      |
|                                                                                                    |      |
|                                                                                                    |      |
|                                                                                                    |      |
|                                                                                                    |      |
|                                                                                                    |      |
|                                                                                                    |      |
|                                                                                                    |      |

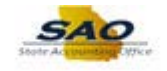

| Step | Action                                                                                                    |
|------|----------------------------------------------------------------------------------------------------|
| 7.   | Verify the <b>Business Unit</b> . If the correct business unit does not default enter or use the search functionality to select a new value. |

| < Home                                                                                       |                   |
|----------------------------------------------------------------------------------------------|-------------------|
| alanı Travel                                                                                 | New Window   Help |
|                                                                                              |                   |
| tter any information you have and click Search. Leave fields blank for a list of all values. |                   |
| Find an Existing Value                                                                       |                   |
| Search Criteria                                                                              |                   |
|                                                                                              |                   |
| Fiscal Year = V 2017                                                                         |                   |
| Empl ID begins with V                                                                        |                   |
| Name begins with 🗸                                                                           |                   |
| Case Sensitive                                                                               |                   |
|                                                                                              |                   |
| Search Clear Bacin Search 🖉 Save Search Oritoria                                             |                   |
| ocarcin basic Search is Save Search Chiefla                                                  |                   |
|                                                                                              |                   |
|                                                                                              |                   |
|                                                                                              |                   |
|                                                                                              |                   |
|                                                                                              |                   |
|                                                                                              |                   |
|                                                                                              |                   |
|                                                                                              |                   |
|                                                                                              |                   |
|                                                                                              |                   |
|                                                                                              |                   |
|                                                                                              |                   |
|                                                                                              |                   |
|                                                                                              |                   |
|                                                                                              |                   |

| Step | Action                                                                                                    |
|------|----------------------------------------------------------------------------------------------------|
| 8.   | The current fiscal year defaults in the <b>Fiscal Year</b> field. Users can Review information from a prior year by changing the year. |

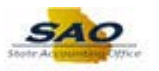

| < Home                                                                                        | <b>∧</b> ≡ Ø          |
|-----------------------------------------------------------------------------------------------|-----------------------|
|                                                                                               | New Window   Help   📰 |
| Salary Travel                                                                                 |                       |
| Enter any information you have and click Search. Leave fields blank for a list of all values. |                       |
| Find an Existing Value                                                                        |                       |
| Search Criteria                                                                               |                       |
| Business Unit begins with ♥ 42700 Q                                                           |                       |
| Fiscal Year = 2017 Q                                                                          |                       |
| Name begins with                                                                              |                       |
|                                                                                               |                       |
| Search Clear Basic Search 🕅 Save Search Criteria                                              |                       |

| Step | Action                                                                                                    |
|------|----------------------------------------------------------------------------------------------------|
| 9.   | Users can select the desired employee by <b>Empl ID</b> or <b>Name</b> . In this example, the user searches by Empl ID. |
|      | Note: The Empl ID field can also be used to search by the Vendor EFI number.                                            |
|      | Click in the <b>Empl ID</b> field.                                                                                      |
|      | Empl ID begins with V                                                                                                   |

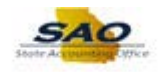

| K Home                                                                                       |                         |
|----------------------------------------------------------------------------------------------|-------------------------|
|                                                                                              | New Window   Help   📰 - |
| alary Travel                                                                                 |                         |
| nter any information you have and click Search. Leave fields blank for a list of all values. |                         |
| Find an Existing Value                                                                       |                         |
| ▼Search Criteria                                                                             |                         |
|                                                                                              |                         |
| Fiscal Year = 2017 Q                                                                         |                         |
| Empl ID begins with V                                                                        |                         |
| Name begins with V                                                                           |                         |
| Case Sensitive                                                                               |                         |
|                                                                                              |                         |

| Step | Action                                                           |  |  |  |
|------|------------------------------------------------------------------|--|--|--|
| 10.  | Enter the appropriate information into the <b>Empl ID</b> field. |  |  |  |
|      | For this example, type <b>00110011</b> .                         |  |  |  |

| < Home                                                                                                    | <b>∧</b> ≡ Ø          |
|----------------------------------------------------------------------------------------------------|-----------------------|
|                                                                                                    | New Window   Help   📰 |
| Salary Travel                                                                                                    |                       |
| Enter any information you have and click Search. Leave fields blank for a list of all values.                                                                                                    |                       |
|                                                                                                    |                       |
| Find an Existing Value                                                                                                    |                       |
| Search Criteria                                                                                                    |                       |
|                                                                                                    |                       |
| Business Unit Degins with V 42/UU                                                                                                    |                       |
| Find the first and the second second |                       |
| Name begins with V                                                                                                    |                       |
|                                                                                                    |                       |
|                                                                                                    |                       |
| Search Clear Basic Search 🛱 Save Search Criteria                                                                                                    |                       |
|                                                                                                    |                       |
|                                                                                                    |                       |
|                                                                                                    |                       |
|                                                                                                    |                       |
|                                                                                                    |                       |
|                                                                                                    |                       |
|                                                                                                    |                       |
|                                                                                                    |                       |
|                                                                                                    |                       |
|                                                                                                    |                       |
|                                                                                                    |                       |
|                                                                                                    |                       |
|                                                                                                    |                       |
|                                                                                                    |                       |
|                                                                                                    |                       |

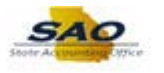

| Step | Action                          |
|------|---------------------------------|
| 11.  | Click the <b>Search</b> button. |
|      | Search                          |

| Home      | •                            |                         |              |                 |                                  | €                                 |
|-----------|------------------------------|-------------------------|--------------|-----------------|----------------------------------|-----------------------------------|
| alary Tra | vel                          |                         |              |                 | Net                              | w Window   Help   Personalize Pag |
| inary rra |                              |                         |              |                 |                                  |                                   |
| B         | Business Unit: 42700 Depar   | tment of Human Services | Fiscal Year: | 2017            |                                  |                                   |
| EI/SSN/   | Cake                         | Coffee                  | N            |                 |                                  |                                   |
|           | Position Title: Board Member | Conce                   |              | Job Code: A0048 |                                  |                                   |
| Persona   | I Services: 840.00           | Travel:                 |              | 706.87          |                                  |                                   |
| Trav      | el Verified: 🗹               |                         | Negative An  | nount N//       | A V                              |                                   |
| Constan   | Deard Marshar                |                         | Add Upd      | ated Row        |                                  |                                   |
| Employ    | vee status: Board Member     | ~                       |              | Demonst         | ing I. Sing I. Source and 1771 1 | First (4) 4 2 - 62 (b) 1          |
| Course    | Dereenal Convince            | Travel                  | Employee     | Travel Verified | Last Maintained By Operator      | First @ 1-3 OF 3 @ Last           |
| UD        | 040.00                       | 0.00                    | Status       | Traver vermed   | ID LOAD                          |                                   |
|           | 840.00                       | 706.07                  | Board        | ×               | LOAD                             | 01/23/2018 4.40.02PM              |
|           | 840.00                       | 700.07                  | Board        |                 | LOAD                             | 01/23/2018 5:12:26PM              |
| Save      | Return to Search             |                         |              |                 |                                  |                                   |
|           |                              |                         |              |                 |                                  |                                   |
|           |                              |                         |              |                 |                                  |                                   |
|           |                              |                         |              |                 |                                  |                                   |
|           |                              |                         |              |                 |                                  |                                   |
|           |                              |                         |              |                 |                                  |                                   |
|           |                              |                         |              |                 |                                  |                                   |
|           |                              |                         |              |                 |                                  |                                   |
|           |                              |                         |              |                 |                                  |                                   |
|           |                              |                         |              |                 |                                  |                                   |
|           |                              |                         |              |                 |                                  |                                   |
|           |                              |                         |              |                 |                                  |                                   |
|           |                              |                         |              |                 |                                  |                                   |

| Step | Action                                                                         |
|------|--------------------------------------------------------------------------------|
| 12.  | Use the Salary Travel page to Review and update an employee's travel expenses. |

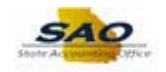

| Persona<br>Trav<br>Emploj | Cake Position Title: Board Member al Services: 840.00 rel Verified:  yee Status: Board Member | Coffee<br>Travel: | N<br>Negative An<br>Confirmed:<br>Add Upda | Job Code:         A0048           706.87         N/A           nount         N/A           ated Row         A | ×                           |                         |
|---------------------------|-----------------------------------------------------------------------------------------------|-------------------|--------------------------------------------|----------------------------------------------------------------------------------------------------|-----------------------------|-------------------------|
|                           |                                                                                               |                   | Employee                                   | Personaliz                                                                                                    | e   Find   View All   🔄   🔜 | First 🕚 1-3 of 3 🕑 Last |
| Source                    | Personal Services                                                                             | Travel            | Status                                     | Travel Verified                                                                                               | ID                          | Last Change Date        |
| HR                        | 840.00                                                                                        | 0.00              | Board                                      | $\checkmark$                                                                                                  | LOAD                        | 01/23/2018 4:40:02PM    |
| FIN                       | 0.00                                                                                          | 706.87            | Board                                      |                                                                                                    | LOAD                        | 01/23/2018 4:52:17PM    |
| ADJ                       | 840.00                                                                                        | 706.87            | Board                                      | $\checkmark$                                                                                                  | LOAD                        | 01/23/2018 5:12:26PM    |
| Save                      | Return to Search                                                                              |                   |                                            |                                                                                                    |                             |                         |

| Step | Action                                                                     |  |  |  |  |
|------|----------------------------------------------------------------------------|--|--|--|--|
| 13.  | Make note of the travel amount to be moved to the correct employee record. |  |  |  |  |
|      | Click in the <b>Travel</b> field.                                          |  |  |  |  |
|      | Travel: 706.87                                                             |  |  |  |  |

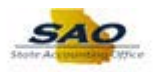

| Position Title: Board Member job Code: A0048<br>rsonal Services: 340.00 Travel: 706.87<br>Travel Verified: Add Updated Row                                                                                                    | //SSN/        | Employee ID: 00110011        | Coffee  | N                         |                     |                             |                            |
|----------------------------------------------------------------------------------------------------|---------------|------------------------------|---------|---------------------------|---------------------|-----------------------------|----------------------------|
| rsonal Services: 340.00<br>Travel Verified: ✓<br>Megative Amount<br>Confirmed:<br>Add Updated Row<br>Personalize   Find   View All [2] First ▲ 1.3 of 3 ▲ Last<br>Add Updated Row<br>Personalize   Find   View All [2] First ▲ 1.3 of 3 ▲ Last<br>Last Maintained By Operator<br>Last Change Date<br>Based<br>Add Updated Row<br>Personalize   Find   View All [2] First ▲ 1.3 of 3 ▲ Last<br>Last Maintained By Operator<br>Last Change Date<br>Based<br>Add Updated Row<br>Personalize   Find   View All [2] First ▲ 1.3 of 3 ▲ Last<br>Last Maintained By Operator<br>Last Change Date<br>Based                                                                                                    |               | Position Title: Board Member | Conce   | J                         | ob Code: A0048      |                             |                            |
| mpiloyee Status: Loard Member ♥ Personalize   Find   View All (3)  Find 1 - 13 of 3 (2) Last Find 1 - 13 of 3 (2) Last Find 1 - 13 of 3 (2) Last Find 1 - 13 of 3 (2) Last Find 1 - 13 of 3 (2) Last Find 2 - 13 of 3 (2) Last Find 2 - 13 of 3 (2) Last Fi | rsona<br>Trav | I Services: 840.00           | Travel: | Negative Am<br>Confirmed: | 706.87<br>nount N/A | ~                           |                            |
| Personal Services     Travel     Employee<br>Status     Travel Verified     Last Maintained By Operator<br>ID     Last Change Date       R     840.00     0.00     0.00     0/123/2018     4:40.02PM       N     0.00     706.87     Board     I     LOAD     0/123/2018     4:50.2PM       J     840.00     706.87     Board     I     LOAD     0/123/2018     4:50.2PM       J     840.00     706.87     Board     I     LOAD     0/123/2018     4:50.2PM                                                                                                    | mploy         | vee Status: Board Member     | ~       | , ide opde                | Personaliz          | e   Find   View All   7     | Firet (1) 13 of 3 (1) Last |
| R         840.00         0.00         Board         I         LOAD         01/23/2018         4:40.02PM           N         0.00         706.87         Board         I         LOAD         01/23/2018         4:52:17PM           DJ         840.00         706.87         Board         I         LOAD         01/23/2018         5:12:26PM                                                                                                    | ource         | Personal Services            | Travel  | Employee<br>Status        | Travel Verified     | Last Maintained By Operator | Last Change Date           |
| N         0.00         706.87         Board         LOAD         01/23/2018         4:52:17PM           3J         840.00         706.87         Board         Image: Comparison of the state of the state o                                                                                                    | R             | 840.00                       | 0.00    | Board                     | ~                   | LOAD                        | 01/23/2018 4:40:02PM       |
| 3J         840.00         706.87         Board         Image: Comparison of the search         LOAD         01/23/2018         5:12:26PM           ave         Image: Return to Search         Image: Return to Search         Ima                                                                                                    | N             | 0.00                         | 706.87  | Board                     |                     | LOAD                        | 01/23/2018 4:52:17PM       |
| ave Return to Search                                                                                                    | J             | 840.00                       | 706.87  | Board                     | $\checkmark$        | LOAD                        | 01/23/2018 5:12:26PM       |
|                                                                                                    |               |                              |         |                           |                     |                             |                            |

| Step | Action                                                                         |
|------|--------------------------------------------------------------------------------|
| 14.  | To update the travel amount the user must first bring the balance to zero '0'. |
|      | Make the current value, a negative value.                                      |
|      | Enter the appropriate information into the <b>Travel</b> field.                |
|      | For this example, type                                                         |

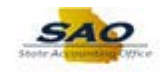

| EI/SSN | /Employee ID: 00110011       | Coffee  | N                  |                 |                             |                         |
|--------|------------------------------|---------|--------------------|-----------------|-----------------------------|-------------------------|
|        | Position Title: Board Member | Conce   | Jol                | b Code: A0048   |                             |                         |
| ersona | I Services: 840.00           | Travel: | -7                 | 06.87           |                             |                         |
| Trav   | el Verified: 🗹               |         | Negative Amo       | unt N/A         | $\checkmark$                |                         |
| Employ | vee Status: Board Member     | ~       | Add Update         | ed Row          |                             |                         |
|        | L                            |         |                    | Personalize     | Find   View All   💷   🔣     | First 🚯 1-3 of 3 🛞 Last |
| Source | Personal Services            | Travel  | Employee<br>Status | Travel Verified | Last Maintained By Operator | Last Change Date        |
| IR     | 840.00                       | 0.00    | Board              | ~               | LOAD                        | 01/23/2018 4:40:02PM    |
| IN     | 0.00                         | 706.87  | Board              |                 | LOAD                        | 01/23/2018 4:52:17PM    |
|        | 840.00                       | 706.87  | Board              | $\checkmark$    | LOAD                        | 01/23/2018 5:12:26PM    |
| ADJ    |                              |         |                    |                 |                             |                         |
| ave    | Return to Search             |         |                    |                 |                             |                         |
| Save   | Return to Search             |         |                    |                 |                             |                         |
| Save   | Return to Search             |         |                    |                 |                             |                         |
| Save   | Return to Search             |         |                    |                 |                             |                         |
| Save   | Return to Search             |         |                    |                 |                             |                         |
| Save   | Return to Search             |         |                    |                 |                             |                         |
| Save   | Return to Search             |         |                    |                 |                             |                         |

| Step | Action                                                                             |
|------|------------------------------------------------------------------------------------|
| 15.  | The user must confirm the negative amount.                                         |
|      | Click the Negative Amount Confirmed drop-down list. Negative Amount N/A Confirmed: |

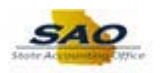

| Personal<br>Trave | Cake Position Title: Board Member I Services: 840.00 el Verified: 🗹 | Coffee<br>Travel: | N<br>Job<br>-70<br>Negative Amou | 0Code: A0048<br>06.87<br>Int N/A |                             |                         |
|-------------------|---------------------------------------------------------------------|-------------------|----------------------------------|----------------------------------|-----------------------------|-------------------------|
| Employ            | ee Status: Board Member                                             | ~                 | Confirmed:<br>Add Update         | d Row                            |                             |                         |
| Linpidy           | ou otacida. Eborra member                                           | •                 |                                  | Personalize   F                  | ind   View All   💷   🔣      | First 🕚 1-3 of 3 🕑 Last |
| Source            | Personal Services                                                   | Travel            | Employee<br>Status               | Travel Verified                  | Last Maintained By Operator | Last Change Date        |
| IR                | 840.00                                                              | 0.00              | Board                            | <b>v</b>                         | LOAD                        | 01/23/2018 4:40:02PM    |
| IN                | 0.00                                                                | 706.87            | Board                            |                                  | LOAD                        | 01/23/2018 4:52:17PM    |
| DJ                | 840.00                                                              | 706.87            | Board                            | $\checkmark$                     | LOAD                        | 01/23/2018 5:12:26PM    |
| Save              | Return to Search                                                    |                   |                                  |                                  |                             |                         |

| Step | Action                          |
|------|---------------------------------|
| 16.  | Click the <b>Yes</b> list item. |
|      | N/A<br>No<br>Yes                |

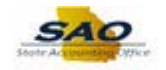

|         | usiness Unit: 42700 Depart           | tment of Human Services | Fiscal Year:       | 2017            |                                   |                         |
|---------|--------------------------------------|-------------------------|--------------------|-----------------|-----------------------------------|-------------------------|
| EI/SSN  | Employee ID: 00110011                |                         |                    |                 |                                   |                         |
|         | Cake<br>Position Title: Board Member | Coffee                  | N                  | ob Code: A0048  |                                   |                         |
| Doreona | Services: 840.00                     | Travel                  | 5                  | 706.87          |                                   |                         |
| Trav    | el Verified: 🗸                       | nutci.                  | Negative Am        | iount Yes       | $\sim$                            |                         |
|         |                                      |                         | Confirmed:         |                 |                                   |                         |
| Employ  | ree Status: Board Member             | ~                       | Add Upda           | ated Row        |                                   |                         |
|         |                                      |                         |                    | Personalize     | e   Find   View All   💷   🔢       | First 🕚 1-3 of 3 🕑 Last |
| Source  | Personal Services                    | Travel                  | Employee<br>Status | Travel Verified | Last Maintained By Operator<br>ID | Last Change Date        |
| HR      | 840.00                               | 0.00                    | Board              | ~               | LOAD                              | 01/23/2018 4:40:02PM    |
| FIN     | 0.00                                 | 706.87                  | Board              |                 | LOAD                              | 01/23/2018 4:52:17PM    |
| ADJ     | 840.00                               | 706.87                  | Board              | $\checkmark$    | LOAD                              | 01/23/2018 5:12:26PM    |
|         |                                      |                         |                    |                 |                                   |                         |
| Save    | Return to Search                     |                         |                    |                 |                                   |                         |
| Save    | Return to Search                     |                         |                    |                 |                                   |                         |
| Save    | Return to Search                     |                         |                    |                 |                                   |                         |

| Step | Action                            |
|------|-----------------------------------|
| 17.  | Click the Add Updated Row button. |
|      | Add Updated Row                   |

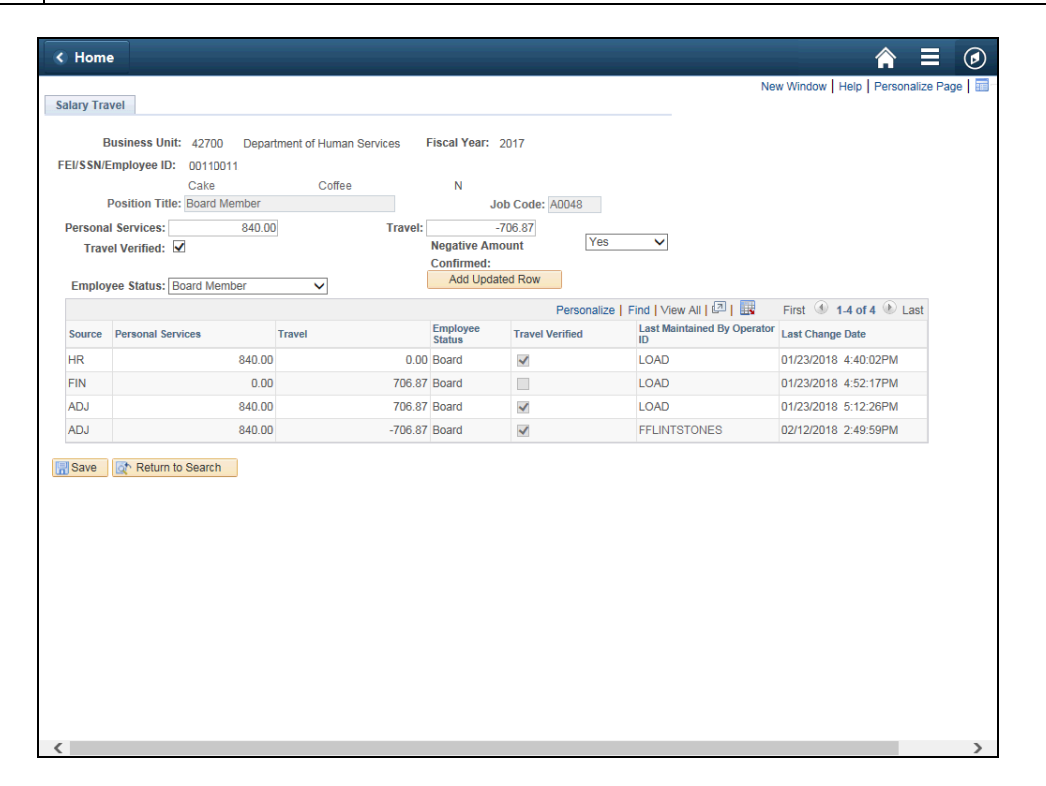

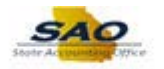

| Step | Action                                                                                                    |
|------|----------------------------------------------------------------------------------------------------|
| 18.  | With the negative amount added the user can either enter the correct amount on the current employee's Salary Travel record or enter the amount on another employee's record. |
|      | In this example, the amount was entered on this employee's record in error. Now, the correct amount must be entered on another employee's Salary Travel record.              |

| ary Tra<br>El/SSN<br>ersona<br>Trav<br>Emplo | avel Business Unit: 42700 Depar IEmployee ID: 00110011 Cake Position Title: Board Member al Services: 840.00 rel Verified:  yee Status: Board Member | Coffee<br>Coffee<br>Travel: | Fiscal Year:<br>N<br>J<br>Negative An<br>Confirmed:<br>Add Upda | 2017<br>ob Code: A0048<br>-706.87<br>Nount Yes<br>ated Row | Ne                          | w Window   Help   Personalize Pa |
|----------------------------------------------|----------------------------------------------------------------------------------------------------|-----------------------------|-----------------------------------------------------------------|------------------------------------------------------------|-----------------------------|----------------------------------|
|                                              |                                                                                                    | -                           | Employee                                                        | Personalize                                                | e   Find   View All   🔄   🔜 | First 🕙 1-4 of 4 🕑 Last          |
| ource                                        | Personal Services                                                                                                    | 1 ravei                     | Status                                                          | raver verified                                             |                             | Last Change Date                 |
|                                              | 0.00                                                                                                    | 706.97                      | Board                                                           | ~                                                          | LOAD                        | 01/23/2016 4:40.02FM             |
|                                              | 240.00                                                                                                    | 700.87                      | Board                                                           |                                                            | LOAD                        | 01/23/2018 4.52.17PM             |
| 00                                           | 840.00                                                                                                    | 700.07                      | Board                                                           | ×                                                          | LUAD                        | 02/12/2018 3:12.20FM             |
| ave                                          | Return to Search                                                                                                    |                             |                                                                 |                                                            |                             |                                  |

| Step | Action                        |
|------|-------------------------------|
| 19.  | Click the <b>Save</b> button. |
|      | Save                          |

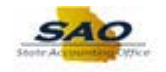

|         | Business Unit: 42700 Depart  | tment of Human Services | Fiscal Year: 20    | 117             |                                   |                         |
|---------|------------------------------|-------------------------|--------------------|-----------------|-----------------------------------|-------------------------|
| EI/SSN/ | Employee ID: 00110011        | Coffee                  | N                  |                 |                                   |                         |
|         | Position Title: Board Member | Conce                   | Job                | Code: A0048     |                                   |                         |
| ersona  | I Services: 840.00           | Travel:                 | -70                | 6.87            |                                   |                         |
| Trav    | el Verified: 🗹               |                         | Negative Amou      | Int Yes         | $\checkmark$                      |                         |
|         |                              |                         | Confirmed:         | d Daw           |                                   |                         |
| Employ  | vee Status: Board Member     | ~                       | Add Opdated        | 1 KOW           |                                   |                         |
|         |                              |                         |                    | Personalize   F | Find   View All   💷   🔢           | First 🕚 1-4 of 4 🕑 Last |
| Source  | Personal Services            | Travel                  | Employee<br>Status | Travel Verified | Last Maintained By Operator<br>ID | Last Change Date        |
| IR      | 840.00                       | 0.00                    | Board              | $\checkmark$    | LOAD                              | 01/23/2018 4:40:02PM    |
| IN      | 0.00                         | 706.87                  | Board              |                 | LOAD                              | 01/23/2018 4:52:17PM    |
| ADJ     | 840.00                       | 706.87                  | Board              | <b>v</b>        | LOAD                              | 01/23/2018 5:12:26PM    |
| ADJ     | 840.00                       | -706.87                 | Board              | ~               | FFLINTSTONES                      | 02/12/2018 2:49:59PM    |
| Sava    | A Patura to Search           | 100.07                  | bound              | ×               |                                   | 02122010 2.10.001 10    |
| ave     | C Return to Search           |                         |                    |                 |                                   |                         |
|         |                              |                         |                    |                 |                                   |                         |
|         |                              |                         |                    |                 |                                   |                         |
|         |                              |                         |                    |                 |                                   |                         |
|         |                              |                         |                    |                 |                                   |                         |
|         |                              |                         |                    |                 |                                   |                         |
|         |                              |                         |                    |                 |                                   |                         |
|         |                              |                         |                    |                 |                                   |                         |

| Step | Action                                                                                                    |
|------|----------------------------------------------------------------------------------------------------|
| 20.  | Now, use the <b>Return to Search</b> button to navigate back to the search page to enter the information for the correct employee's record on which to apply the \$50.00 travel amount. |
|      | Click the <b>Return to Search</b> button.                                                                                                    |
|      | Return to Search                                                                                                    |

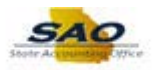

| < Salary Travel                                                                               | ■                     |
|-----------------------------------------------------------------------------------------------|-----------------------|
|                                                                                               | New Window   Help   📰 |
| Salary Travel                                                                                 |                       |
| Enter any information you have and click Search. Leave fields blank for a list of all values. |                       |
| Find an Existing Value                                                                        |                       |
| Search Criteria                                                                               |                       |
| Business Unit         ↓42700         Q.           Filscal Year                                |                       |
| Search Clear Basic Search 🖾 Save Search Criteria                                              |                       |
| View All First 1 of 1 C Last<br>Business Init Fiscal Year Empl ID Name                        |                       |
| 42700 2017 00110011 Cake, Coffee                                                              |                       |
|                                                                                               |                       |

| Step | Action                             |  |  |
|------|------------------------------------|--|--|
| 21.  | Click in the <b>Empl ID</b> field. |  |  |
|      | Empl ID begins with V 00110011     |  |  |

| Salary Travel                                                                                                    |                       |
|----------------------------------------------------------------------------------------------------|-----------------------|
| Salary Travel                                                                                                    | New Window   Heip   🖿 |
| Enter any information you have and click Search. Leave fields blank for a list of all values.                      |                       |
|                                                                                                    |                       |
| Find an Existing Value                                                                                             |                       |
| Search Criteria                                                                                                    |                       |
| Business Unit [begins with ♥] 42700 Q<br>Fiscal Year = ♥ 2017 Q<br>Empl ID [begins with ♥] 00110011 Q              |                       |
| Name begins with 🗸                                                                                                 |                       |
| Case Sensitive                                                                                                    |                       |
| Search Clear Basic Search 🖉 Save Search Criteria                                                                   |                       |
| View All First 🚯 1 of 1 🕑 Last                                                                                     |                       |
| Business Unit, Fiscal Year         Empl ID         Name           42700         2017         00110011 Cake, Coffee |                       |
|                                                                                                    |                       |
|                                                                                                    |                       |
|                                                                                                    |                       |
|                                                                                                    |                       |
|                                                                                                    |                       |
|                                                                                                    |                       |
|                                                                                                    |                       |
|                                                                                                    |                       |
|                                                                                                    |                       |
|                                                                                                    |                       |

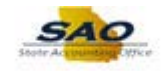

| Step | Action                                           |  |  |  |
|------|--------------------------------------------------|--|--|--|
| 22.  | Clear the current <b>Empl ID</b> from the field. |  |  |  |
|      | Press [Delete].                                  |  |  |  |

| Salary Travel                                                                                                    | ♠ ≡ ⊘                 |
|----------------------------------------------------------------------------------------------------|-----------------------|
|                                                                                                    | New Window   Help   🧰 |
| Salary Travel                                                                                                    |                       |
| Enter any information you have and click Search. Leave fields blank for a list of all values.                                                                                                    |                       |
| Find an Existing Value                                                                                                    |                       |
| Search Criteria                                                                                                    |                       |
| Business Unit begins with ♥  42700 Q<br>Fiscal Year = ♥ 2017 Q                                                                                                    |                       |
| Empl ID begins with V                                                                                                    |                       |
| Name begins with V                                                                                                    |                       |
| Case Sensitive                                                                                                    |                       |
| Search Results         First Image         1 of 1         Image         Last           Business Unit/Fiscal Year         Empl ID         Name         42700         2017         00110011 Cake, Coffee |                       |
|                                                                                                    |                       |
|                                                                                                    |                       |
|                                                                                                    |                       |
|                                                                                                    |                       |
|                                                                                                    |                       |
|                                                                                                    |                       |
|                                                                                                    |                       |
|                                                                                                    |                       |
|                                                                                                    |                       |
|                                                                                                    |                       |

| Step | Action                                                           |  |  |
|------|------------------------------------------------------------------|--|--|
| 23.  | Enter the appropriate information into the <b>Empl ID</b> field. |  |  |
|      | For this example, type 00100010.                                 |  |  |

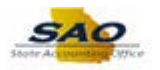

| K Salary Travel                                                                                                    |                   |
|----------------------------------------------------------------------------------------------------|-------------------|
| alary Travel                                                                                                    | New Window   Help |
| ter any information you have and click Search. Leave fields blank for a list of all values.                                                                               |                   |
|                                                                                                    |                   |
| ind an Existing Value                                                                                                    |                   |
| Search Criteria                                                                                                    |                   |
| isiness Unit begins with v 42700                                                                                                    |                   |
| Fiscal Year = 2017 Q                                                                                                    |                   |
| Name begins with V                                                                                                    |                   |
| Case Sensitive                                                                                                    |                   |
| arch Results         First ④ 1 of ⑥ Last           w All Fiscal Year         Empl ID           Name         Name           700         2017         00110011 Cake, Coffee |                   |
|                                                                                                    |                   |
|                                                                                                    |                   |
|                                                                                                    |                   |
|                                                                                                    |                   |
|                                                                                                    |                   |
|                                                                                                    |                   |
|                                                                                                    |                   |
|                                                                                                    |                   |
|                                                                                                    |                   |

| Step | Action                          |  |  |
|------|---------------------------------|--|--|
| 24.  | Click the <b>Search</b> button. |  |  |
|      | Search                          |  |  |

| EI/SSN/<br>Dersona<br>Trav | Business Unit: 42700 Depar<br>Employee ID: 00100010<br>Doe<br>Position Title: Personnel Servic<br>II Services: 19912.88<br>el Verified: 2 | tment of Human Services I<br>Susie<br>es Worker<br>Travel: | Fiscal Year: 2<br>J<br>Jol<br>Negative Amo<br>Confirmed:<br>Add Update | 017<br>0 Code: T1601<br>0.00<br>unt N/A<br>d Row | v                           |                             |
|----------------------------|----------------------------------------------------------------------------------------------------|------------------------------------------------------------|------------------------------------------------------------------------|--------------------------------------------------|-----------------------------|-----------------------------|
| Employ                     | vee status. Current Employee                                                                                                    |                                                            |                                                                        | Personalize   F                                  | ind I View All I 🗇 I 💷      | First (1) 1-2 of 2 (1) Last |
| Source                     | Personal Services                                                                                                    | Travel                                                     | Employee                                                               | Travel Verified                                  | Last Maintained By Operator | Last Change Date            |
| HR                         | 19912.89                                                                                                    | 0.00                                                       | Employee                                                               | ~                                                | LOAD                        | 01/23/2018 4:40:02PM        |
| ADJ                        | 19912.89                                                                                                    | 0.00                                                       | Employee                                                               | ×                                                | LOAD                        | 01/23/2018 5:12:26PM        |
| Save                       | Return to Search                                                                                                    |                                                            |                                                                        |                                                  |                             |                             |

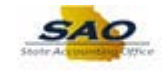

| Step | Action                                                                      |  |  |  |
|------|-----------------------------------------------------------------------------|--|--|--|
| 25.  | Now, enter the correct travel amount of \$50.00 on the new employee record. |  |  |  |
|      | Click in the <b>Travel</b> field.                                           |  |  |  |
|      | Travel: 0.00                                                                |  |  |  |

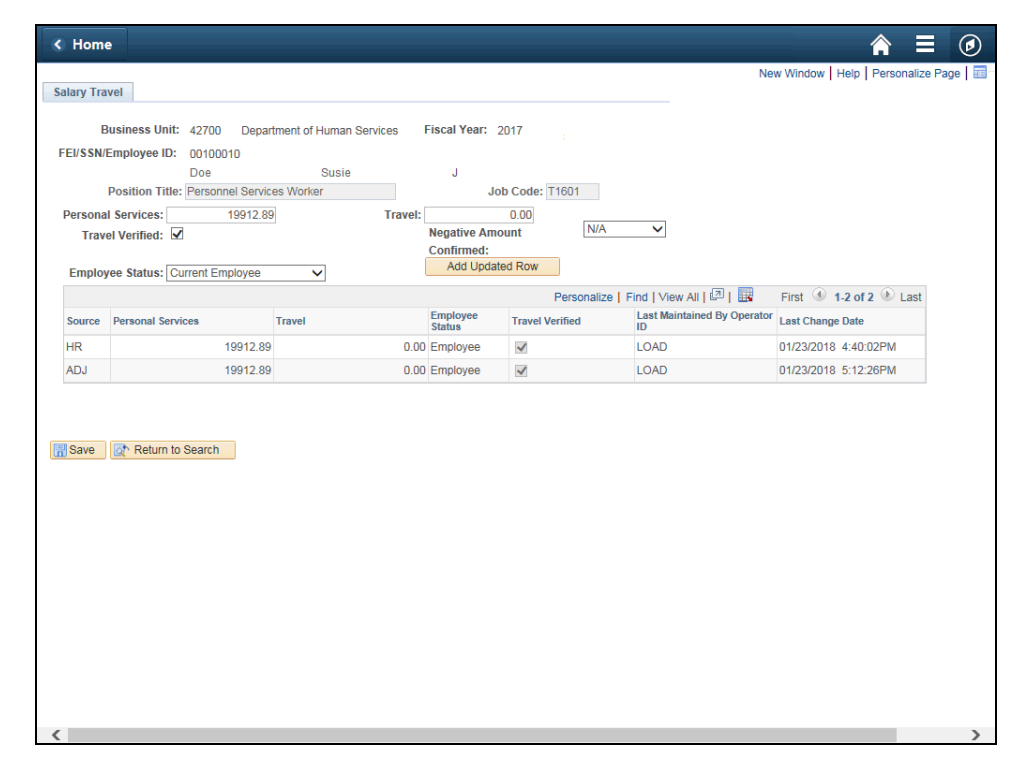

| Step | Action                          |  |
|------|---------------------------------|--|
| 26.  | Clear the value from the field. |  |
|      | Press [Delete].                 |  |

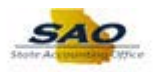

| Travel Verified:     Image Amount       Confirmed:       Employee     Add Updated Row       Source     Personal Services       Travel     Employee       HR     19912.89       0.00     Employee       Image Date     0.00       Employee     Image Date       Output     Image Date       Save     Return to Search                                                                                                    | Travel Verified:     Megative Amount     NA       Employee     Status:     Confirmed:       Source     Personal Services     Travel     Employee       HR     19912.89     0.00 Employee     LoAD     01/23/2018 4.40.02PM       ADJ     19912.89     0.00 Employee     LoAD     01/23/2018 5.12.26PM                                                                                                    | Persona | Doe Position Title: Personnel Service I Services: 19912.89 | Susie<br>es Worker<br>Travel: | J<br>Job (                   | Code: T1601                        |                             |                      |
|----------------------------------------------------------------------------------------------------|----------------------------------------------------------------------------------------------------|---------|------------------------------------------------------------|-------------------------------|------------------------------|------------------------------------|-----------------------------|----------------------|
| Employee     Yadd Updated How       Personalize   Find   View All [@] [W]       Source     Personal Services     Travel     Employee     Travel Verified     Last Maintained By Operator     First I all Change Date       HR     19912.89     0.00     Employee     I     LOAD     01/23/2018 4:40.02PM       ADJ     19912.89     0.00     Employee     I     LOAD     01/23/2018 5:12:26PM                                                                                                    | Employee     Status:     Current Employee     Fits     1.2 of 2 & Last       Source     Personal Services     Travel     Employee     Travel Verified     Last Maintained By Operation     Last Change Date       HR     19912.89     0.00     Employee     Image Complex     LOAD     01/23/2018 4/40/02PM       ADJ     19912.89     0.00     Employee     Image Complex     LOAD     01/23/2018 5/12/26PM                                                                                                    | Trave   | el Verified: 🗹                                             | ſ                             | Negative Amoun<br>Confirmed: | nt IN/A                            |                             |                      |
| Personalize   Find   View All Let   Let   L | Source     Personal Services     Tavel     Employee     Tavel Verified     Last Maintained By Operation     First IIIIIIIIIIIIIIIIIIIIIIIIIIIIIIIIIIII                                                                                                    | Employ  | ree Status: Current Employee                               | ~                             | Add Updated                  | Row                                |                             |                      |
| Image: Constraints         Image: Constraints         Image: Constraits         Image: Constraints         Image: C                                                                                                    | Image: Constraints         Image: Constraints         Image: Constraits         Image: Constraints         Image: C                                                                                                    | Source  | Personal Services                                          | Travel                        | Employee                     | Personalize   F<br>Travel Verified | Last Maintained By Operator | Last Change Date     |
| ADJ         19912.89         0.00         Employee         Image: Comparison of the comparison of the comparison of                               | ADJ     19912.89     0.00     Employee     Image: Complex and the second second se | HR      | 19912.89                                                   | 0.00                          | Employee                     | ×                                  | LOAD                        | 01/23/2018 4:40:02PM |
| Save Return to Search                                                                                                    | Save Return to Search                                                                                                    | ADJ     | 19912 89                                                   | 0.00                          | Employee                     | <b>V</b>                           | LOAD                        | 01/23/2018 5:12:26PM |
|                                                                                                    |                                                                                                    | Save    | Return to Search                                           |                               |                              |                                    |                             |                      |

| Step | Action                                                         |
|------|----------------------------------------------------------------|
| 27.  | Enter the appropriate information into the <b>Travel</b> field |
|      | For this example, type <b>50.00</b> .                          |

| < | Home       |                                   |                          |                              |                  |                             | ₹                               |           |
|---|------------|-----------------------------------|--------------------------|------------------------------|------------------|-----------------------------|---------------------------------|-----------|
| 6 | alary Trav |                                   |                          |                              |                  | Nev                         | w Window   Help   Personalize P | ige   📰 - |
| 3 | and y ridy |                                   |                          |                              |                  |                             |                                 |           |
|   | Bu         | isiness Unit: 42700 Depart        | ment of Human Services F | iscal Year: 2017             |                  |                             |                                 |           |
| F | EI/SSN/E   | mployee ID: 00100010              | Runin                    |                              |                  |                             |                                 |           |
|   | P          | Position Title: Personnel Service | s Worker                 | Job Cod                      | le: T1601        |                             |                                 |           |
|   | Personal   | Services: 19912.89                | Travel:                  | 50.00                        |                  |                             |                                 |           |
|   | Trave      | Verified: 🗹                       |                          | Negative Amount              | N/A              | $\sim$                      |                                 |           |
|   | -          | and the Connect Freedom           |                          | Confirmed:<br>Add Updated Ro | w                |                             |                                 |           |
|   | Employ     | ee Status: Current Employee       | ~                        |                              | Bornonolizo   Ei | nd L View All L 🖉 L 🥅       | First (1) 4 3 of 2 (1) Lost     |           |
|   | Source     | Personal Services                 | Travel                   | Employee Trav                | vel Verified     | Last Maintained By Operator | Last Change Date                |           |
|   | HR         | 19912.89                          | 0.00                     | Status Ind.                  |                  |                             | 01/23/2018 4:40:02PM            |           |
|   | ADJ        | 19912.89                          | 0.00                     | Employee                     |                  | LOAD                        | 01/23/2018 5:12:26PM            |           |
|   | 1.00       | 10012.00                          | 0.00                     |                              |                  | 20/10                       | 0.12.2010 0.12.20111            |           |
|   |            |                                   |                          |                              |                  |                             |                                 |           |
| R | Save       | A Return to Search                |                          |                              |                  |                             |                                 |           |
| u | Joure      | Retain to oculon                  |                          |                              |                  |                             |                                 |           |
|   |            |                                   |                          |                              |                  |                             |                                 |           |
|   |            |                                   |                          |                              |                  |                             |                                 |           |
|   |            |                                   |                          |                              |                  |                             |                                 |           |
|   |            |                                   |                          |                              |                  |                             |                                 |           |
|   |            |                                   |                          |                              |                  |                             |                                 |           |
|   |            |                                   |                          |                              |                  |                             |                                 |           |
|   |            |                                   |                          |                              |                  |                             |                                 |           |
|   |            |                                   |                          |                              |                  |                             |                                 |           |
|   |            |                                   |                          |                              |                  |                             |                                 |           |
|   |            |                                   |                          |                              |                  |                             |                                 |           |
| < |            |                                   |                          |                              |                  |                             |                                 | >         |

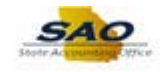

| Step | Action                            |
|------|-----------------------------------|
| 28.  | Click the Add Updated Row button. |
|      | Add Updated Row                   |

|           |                                 |                          |              |                |          | Ne                      | w Window Help Personalize  | Par  |
|-----------|---------------------------------|--------------------------|--------------|----------------|----------|-------------------------|----------------------------|------|
| alary Tra | ivel                            |                          |              |                |          | 110                     | w window [ help ] help and | i ay |
|           |                                 |                          |              |                |          |                         |                            |      |
|           | Business Unit: 42700 Depa       | rtment of Human Services | Fiscal Year: | 2017           |          |                         |                            |      |
| EI/SSN    | /Employee ID: 00100010          | Susie                    |              |                |          |                         |                            |      |
|           | Position Title: Personnel Servi | ces Worker               | J            | ob Code: T16   | 01       |                         |                            |      |
| Persona   | Il Services: 19912.8            | Travel:                  |              | 50.00          |          |                         |                            |      |
| Trav      | el Verified: 🗹                  |                          | Negative Am  | ount           | N/A      | $\checkmark$            |                            |      |
|           |                                 |                          | Confirmed:   | tod Bow        |          |                         |                            |      |
| Employ    | yee Status: Current Employee    | ~                        | Add Opda     | leu now        |          |                         |                            |      |
|           |                                 |                          |              | Per            | sonalize | Find   View All   🔄   🔜 | First 🕚 1-3 of 3 🕑 Last    |      |
| Source    | Personal Services               | Travel                   | Status       | Travel Verifie | ed       | ID                      | Last Change Date           |      |
| HR        | 19912.89                        | 0.00                     | Employee     | $\checkmark$   |          | LOAD                    | 01/23/2018 4:40:02PM       |      |
| ADJ       | 19912.89                        | 0.00                     | Employee     | $\checkmark$   |          | LOAD                    | 01/23/2018 5:12:26PM       |      |
| ADJ       | 19912.89                        | 50.00                    | Employee     | $\checkmark$   |          | FFLINTSTONES            | 02/12/2018 2:55:04PM       |      |
|           |                                 |                          |              |                |          |                         |                            |      |
| Save      | Return to Search                |                          |              |                |          |                         |                            |      |

| Step | Action                 |
|------|------------------------|
| 29.  | Click the Save button. |
|      | R Save                 |

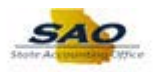

| FE//SSN/Employee U:       00100010         Dos Susie       J         Position Title:       Personal Services:       19912.89         Travel Verified:       Megative Amount       N/A         Employee Status:       Current Employee       Add Updated Row         Source       Personal Services:       Travel       First       1.3 of 3 @ Last         Source       Personal Services:       Travel       Status       Current Employee         ADJ       19912.89       0.00 Employee       CoAD       01/23/2018       4.40.02PM         ADJ       19912.89       0.00 Employee       CAD       01/23/2018       4.20.02PM         ADJ       19912.89       0.00 Employee       CAD       01/23/2018       5.2.26PM         ADJ       19912.89       0.00 Employee       CAD       01/23/2018       5.5.04PM                                                                                                    | FE/SSN/Employee Di: 0:00012<br>Do: 0.soi J<br>Position Tite: Personal Services: 19912.89<br>Travel Verified:<br>Travel Verified:<br>Confirmed:<br>Travel Verified Row<br>Travel Verified Di Color Color Di Color Di | ilary Trav<br>E   | vel<br>Business Unit: 42700 Depa  | rtment of Human Services | Fiscal Year:                          | 2017            |                             |                             |
|----------------------------------------------------------------------------------------------------|----------------------------------------------------------------------------------------------------|-------------------|-----------------------------------|--------------------------|---------------------------------------|-----------------|-----------------------------|-----------------------------|
| Position Title: Personal Services: 19912.89 Travel: 50.00 Negative Amount Confirmed:<br>Travel Verified: ☑ Verified I verified I veri | Position Title: Personal Services Worker job Code: [1601]<br>Personal Services: 19912.89 Travel: 50.00 Negative Amount Add Updated Row<br>Travel Verified: Add Updated Row<br>Source Personal Services Travel Status: Current Employee Travel Verified Last Maintained By Operator Last Change Date<br>HR 19912.89 0.00 Employee Add LOAD 01/23/2018 4:40:02PM<br>ADJ 19912.89 0.00 Employee Add LOAD 01/23/2018 5:12:26PM<br>ADJ 19912.89 50.00 Employee Add FELINTSTONES 02/12/2018 2:55:04PM<br>Save Return to Search                                                                                                    | EI/SSN/           | Employee ID: 00100010             | Susie                    | .i                                    |                 |                             |                             |
| Dersonal Services:       19912.89       Travel:       50.00       Negative Amount<br>Confirmed::         Employee       Source       Personal Services       Travel       Personal Zec   Find   View All J. 20   IP       First ● 1.3 of 3 ● Last         Source       Personal Services       Travel       Employee       Issue   Last Maintained By Operator       Last Change Date         HR       19912.89       0.00       Employee       Issue   LoAD       01/23/2018 4.40.02PM         ADJ       19912.89       0.00       Employee       Issue   PFLINTSTONES       02/12/2018 2.55:04PM         Save       Immutor Search       Save       Meturn to Search       Save       Save       Save                                                                                                    | Personal Services 19912.89 Travel: 50.00 Ngative Amount<br>Travel Verified: ✓ Add Updated Row<br>Source Personal Services Travel Confirmed:<br>Source Personal Services Travel Status<br>HR 19912.89 0.00 Employee ✓ LOAD 01/23/2018 4:40:02PM<br>ADJ 19912.89 0.00 Employee ✓ LOAD 01/23/2018 5:12:26PM<br>ADJ 19912.89 50.00 Employee ✓ PFLINTSTONES 02/12/2018 2:55:04PM<br>Save 🕅 Return to Search                                                                                                    |                   | Position Title: Personnel Service | ces Worker               | -                                     | lob Code: T1601 |                             |                             |
| Employee     Status:     Current Employee     Image: Current Employee     First     I -3 of 3 @ Last       Source     Personal Services     Travel     Employee     Travel Verified     Last Maintained By Operator     Last Change Date       HR     19912.89     0.00     Employee     Image: Control of the status of the status                                                                                                    | Employee Status: Current Employee V Personalize   Find   View Ali   3   1 + First                                                                                                    | Personal<br>Trave | I Services: 19912.85              | Travel:                  | Negative Am<br>Confirmed:<br>Add Upda | 50.00<br>N/A    | ~                           |                             |
| Personal Services         Travel         Employee<br>Status         Travel Verified<br>Interview         Last Change Date           ADJ         19912.89         0.00         Employee         Imployee         Imployee         Imployee         0.00         01/23/2018 4:40.02PM           ADJ         19912.89         0.00         Employee         Imployee         Imployee         0.00         01/23/2018 5:12.26PM           ADJ         19912.89         0.00         Employee         Imployee         Imployee         0.02         0.1/23/2018 5:12.26PM           ADJ         19912.89         50.00         Employee         Imployee         0.02         0.1/23/2018 5:12.26PM           Save         Save         Feturn to Search         Imployee         Imployee         Imployee         Imployee         Imployee         Imployee         0.02/12/2018 5:12.26PM                                                                                                    | Personal Services         Travel         Employee<br>Status         Travel Verified<br>Bolinational Services         Last Change Date           HR         19912.89         0.00         Employee         ✓         LOAD         01/23/2018 4.40.02PM           ADJ         19912.89         50.00         Employee         ✓         LOAD         01/23/2018 5.12.26PM           ADJ         19912.89         50.00         Employee         ✓         LOAD         01/23/2018 5.12.26PM           Save         Return to Search         Freilwirte and the search         Freilwirte and the search         Freilwirte and the search         Freilwirte and the search         19912.89         19912.89         19912.89         19912.89         19912.89         19912.89         19912.89         19912.89         19912.89         19912.89         19912.89         19912.89         19912.89         19912.89         19912.89         19912.89         19912.89         19912.89         19912.89         19912.89         19912.89         19912.89         19912.89         19912.89         19912.89         19912.89         19912.89         19912.89         19912.89         19912.89         19912.89         19912.89         19912.89         19912.89         19912.89         19912.89         19912.89         19912.89         19912.89                                                                                                    | Employ            | ee Status: Current Employee       | ~                        | / dd Opde                             | Portopolizo     | Find Mow All 1711           | First (1) 1 3 of 3 (1) Last |
| HR       19912.89       0.00       Employee       IOAD       0.1/23/2018       4:40.02PM         ADJ       19912.89       0.00       Employee       IOAD       0.02/2018       5:12:26PM         ADJ       19912.89       50.00       Employee       IOA       FELINTSTONES       02/12/2018       2:55:04PM         Save       Image: Return to Search       Image: Return to Search                                                                                                    | HR         19912.89         0.00         Employee         Imployee         Impl                                                                                                    | Source            | Personal Services                 | Travel                   | Employee<br>Status                    | Travel Verified | Last Maintained By Operator | Last Change Date            |
| ADJ         19912.89         0.00 Employee         ✓         LOAD         01/23/2018         5:12:26PM           ADJ         19912.89         50.00 Employee         ✓         FFLINTSTONES         02/12/2018         2:55:04PM           Save         ✓         Return to Search         ✓         Fell         V         V                                                                                                    | ADJ         19912.89         0.00 Employee         Image: Constant State         CAD         01/23/2018         5:12:26PM           ADJ         19912.89         50.00 Employee         Image: Constant State         FFLINTSTONES         02/12/2018         2:55:04PM           ISave         Chemployee         Image: Constant State         FFLINTSTONES         02/12/2018         2:55:04PM                                                                                                    | HR                | 19912.89                          | 0.00                     | Employee                              | ~               | LOAD                        | 01/23/2018 4:40:02PM        |
| ADJ         19912.89         50.00         Employee         Imployee         FFLINTSTONES         02/12/2018         2:55:04PM           Save         Imployee         Imploye                                                                                                    | ADJ 19912.88 50.00 Employee                                                                                                    | ADJ               | 19912.89                          | 0.00                     | Employee                              | ×               | LOAD                        | 01/23/2018 5:12:26PM        |
| Save Return to Search                                                                                                    | Save Return to Search                                                                                                    | ADJ               | 19912.89                          | 50.00                    | Employee                              | ~               | FFLINTSTONES                | 02/12/2018 2:55:04PM        |
|                                                                                                    |                                                                                                    | Save              | Return to Search                  |                          |                                       |                 |                             |                             |

| Step | Action                                                                               |
|------|--------------------------------------------------------------------------------------|
| 30.  | Click here ( <u>https://www.surveymonkey.com/r/25KG2HH</u> ) to take a quick survey. |

| EI/SSN/<br>Persona<br>Trave<br>Employ | Business Unit:         42700         Depar           Employee ID:         00100010         Doe           Doe         Position Title:         Personnel Servic           I Services:         19912.89         el Verified:           et Status:         Current Employee | tment of Human Services Susie es Worker Travet: | Fiscal Year: 20<br>J<br>Job<br>Negative Amour<br>Confirmed:<br>Add Updated | 17<br>Code: T1601<br>.00<br>tt N/A<br>Row | ×                           |                         |  |
|---------------------------------------|----------------------------------------------------------------------------------------------------|-------------------------------------------------|----------------------------------------------------------------------------|-------------------------------------------|-----------------------------|-------------------------|--|
| Linploy                               | Gunenic Employee                                                                                                    |                                                 |                                                                            | Personalize   F                           | ind   View All   💷   🔢      | First 🕚 1-3 of 3 🛞 Last |  |
| Source                                | Personal Services                                                                                                    | Travel                                          | Employee T<br>Status                                                       | ravel Verified                            | Last Maintained By Operator | Last Change Date        |  |
| HR                                    | 19912.89                                                                                                    | 0.00                                            | Employee                                                                   | ~                                         | LOAD                        | 01/23/2018 4:40:02PM    |  |
| ADJ                                   | 19912.89                                                                                                    | 0.00                                            | Employee                                                                   | $\checkmark$                              | LOAD                        | 01/23/2018 5:12:26PM    |  |
| ADJ                                   | 19912.89                                                                                                    | 50.00                                           | Employee                                                                   | ~                                         | FFLINTSTONES                | 02/12/2018 2:55:04PM    |  |
| Save                                  | Return to Search                                                                                                    |                                                 |                                                                            |                                           |                             |                         |  |

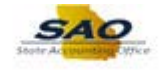

| Step | Action                                                                         |
|------|--------------------------------------------------------------------------------|
| 31.  | Congratulations! You have completed reviewing and update/adjust travel amount. |
|      | End of Procedure.                                                              |